### 1) ログイン後、ホーム画面のフィード画面またはカレンダー画面から、表示されている検査結果または処方情報、健康診断結果、マイナポータル連携情報を選択する

1.1) フィード画面から検査結果を閲覧する場合

閲覧したい日付の検査結果を選択し、進むボタンを押下

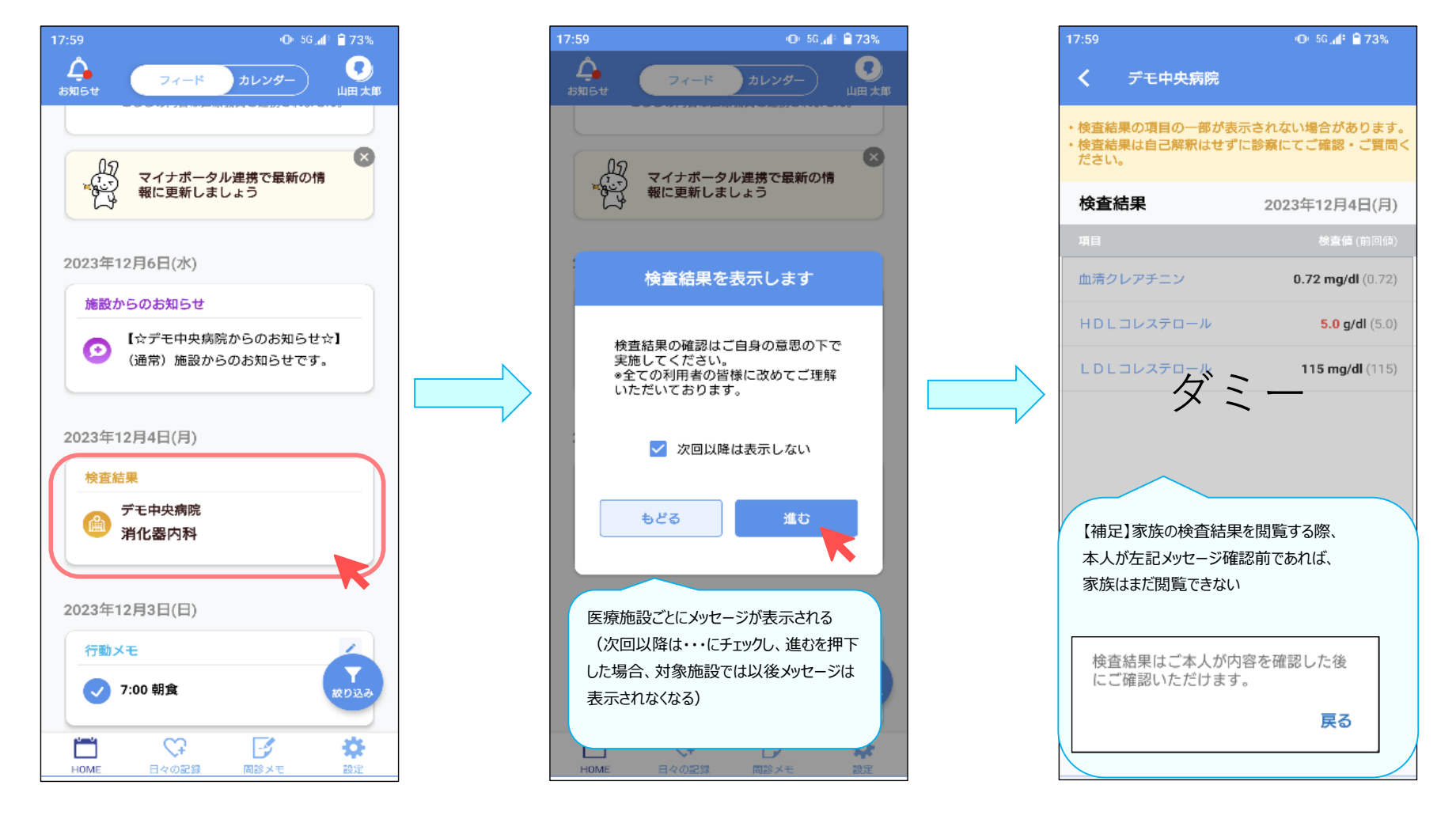

# 1.2) フィード画面から処方情報を閲覧する場合 閲覧したい日付の処方情報を選択

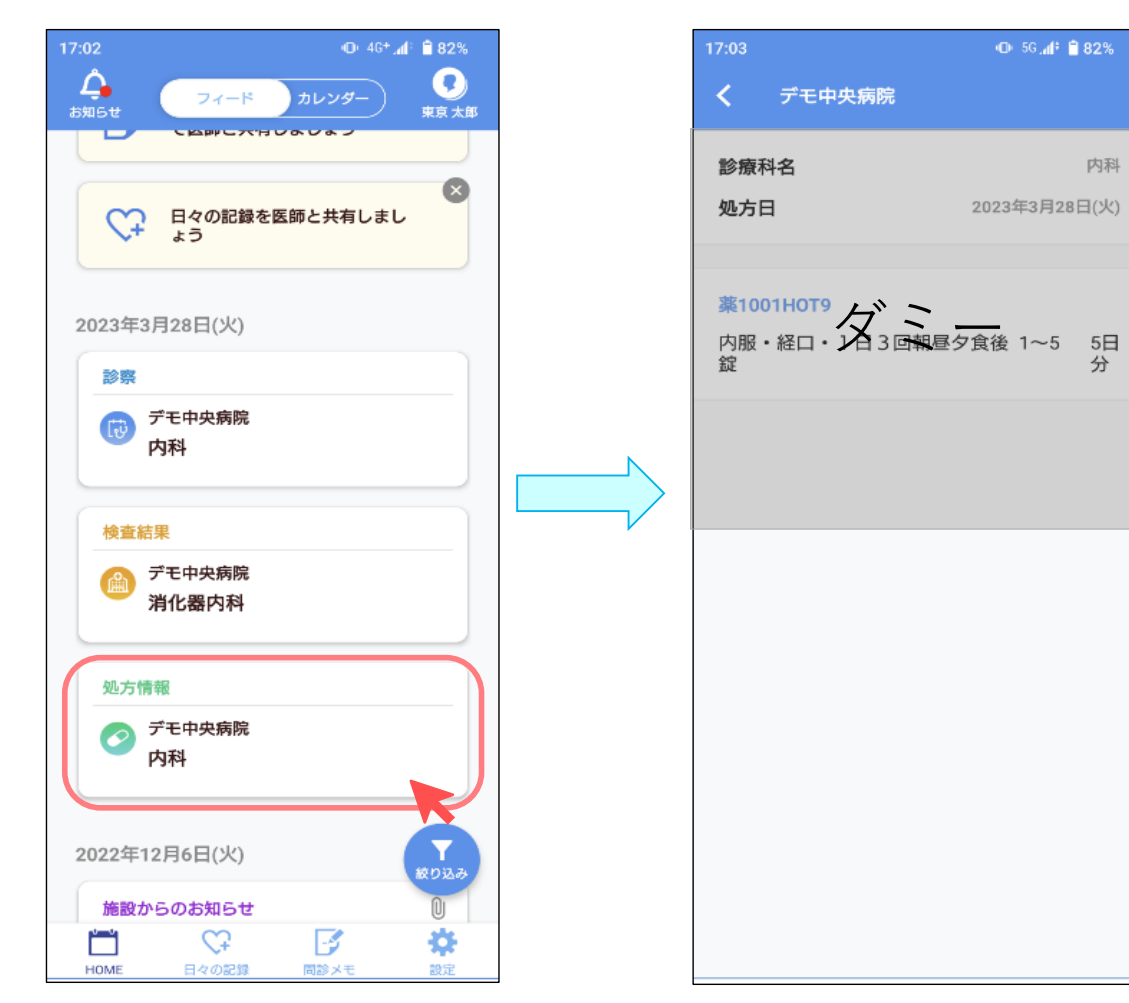

1.3) カレンダー画面から検査結果を閲覧する場合

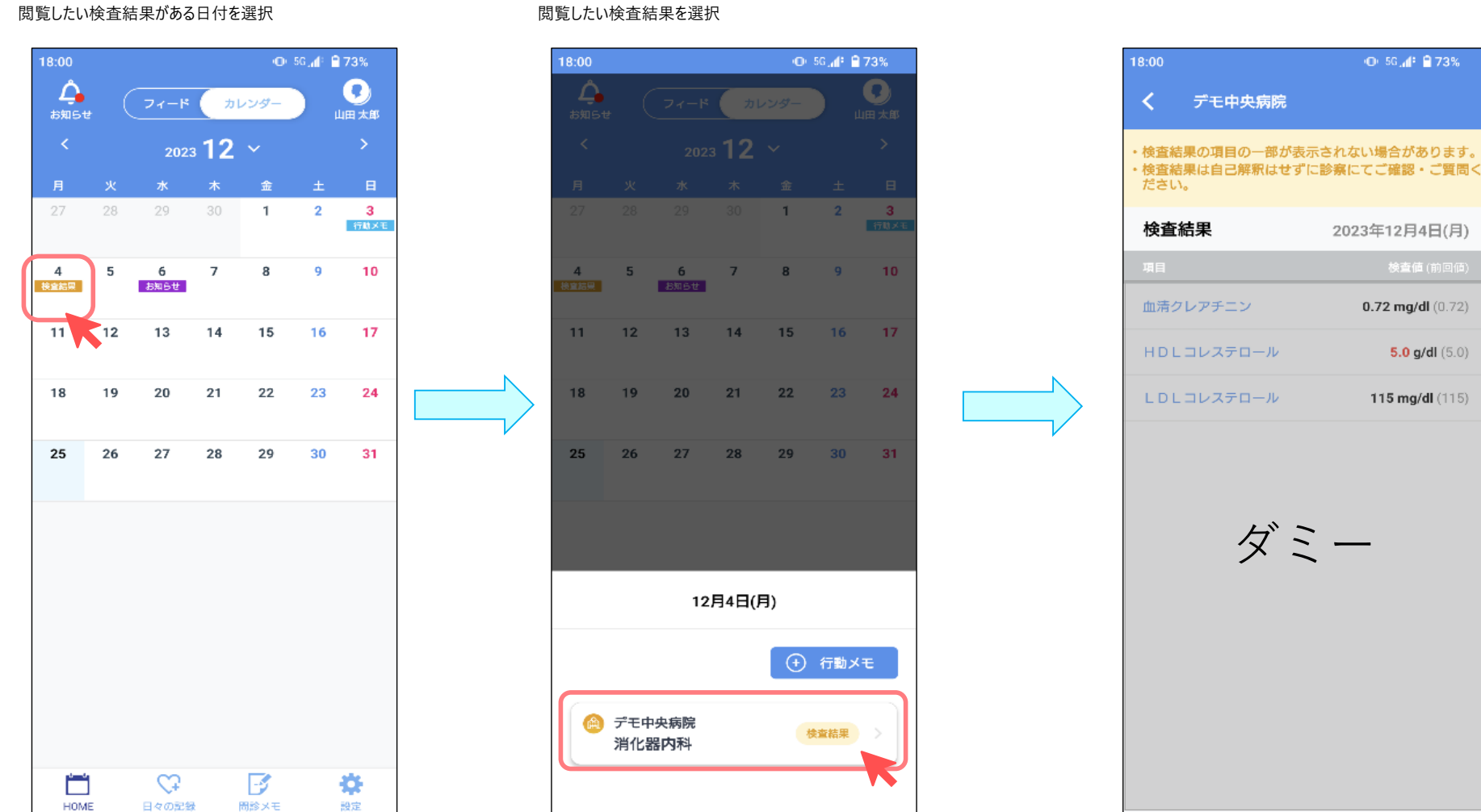

# 閲覧したい検査結果を選択

1.4) カレンダー画面から処方情報を閲覧する場合

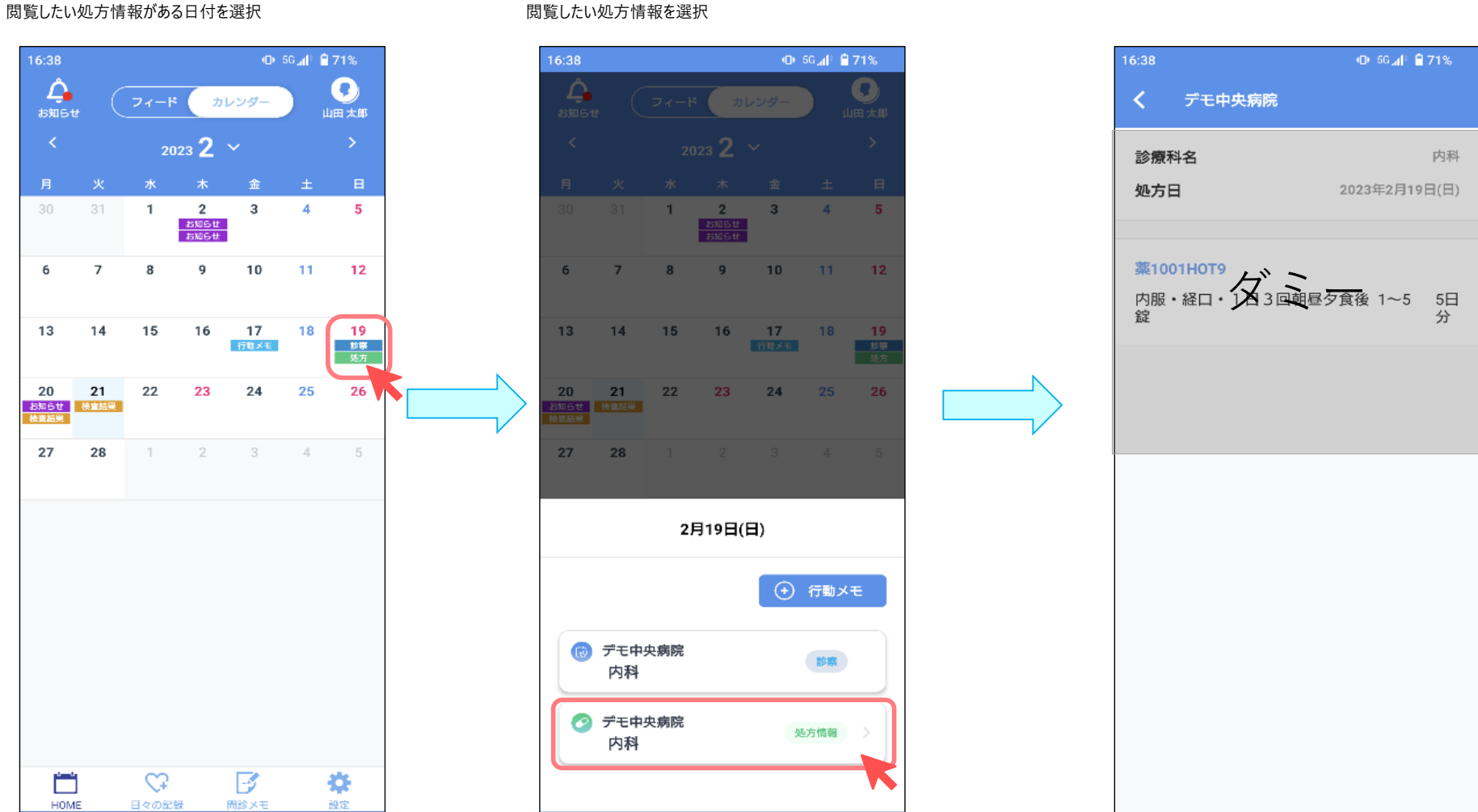

## 閲覧したい処方情報を選択

### 1.5) フィード画面から診察情報を閲覧する場合

| 17:02                                                                                                    |                | 4G+ 📶 🗎 82%      |  |
|----------------------------------------------------------------------------------------------------|----------------|------------------|--|
| Аранана Станана и Станана и Стана<br>Станана и Станана и Станана и Станана и Станана и Станана и Станана и Станана и Станана и Станана и Станана и С | ィード カレンダー      | )                |  |
|                                                                                                    | ψCXHOAOA )     |                  |  |
|                                                                                                    | D記録を医師と共有し     | ₹L               |  |
| 2023年3月28日                                                                                                    | (火)            |                  |  |
| 診察                                                                                                    |                |                  |  |
| デモ中央                                                                                                    | 病院             |                  |  |
| 内科                                                                                                    |                |                  |  |
|                                                                                                    |                |                  |  |
| 検査結果                                                                                                    |                |                  |  |
| デモ中央<br>消化器                                                                                                    | e病院<br>内科      |                  |  |
| 処方情報                                                                                                    |                |                  |  |
| デモ中央<br>内科                                                                                                    | 病院             |                  |  |
| 2022年12月6日                                                                                                    | (火)            | <b>マ</b><br>彼り込み |  |
|                                                                                                    | <del>.</del> Э | *                |  |
| HOME 日々                                                                                                    | の記録 同診メモ       | 設定               |  |

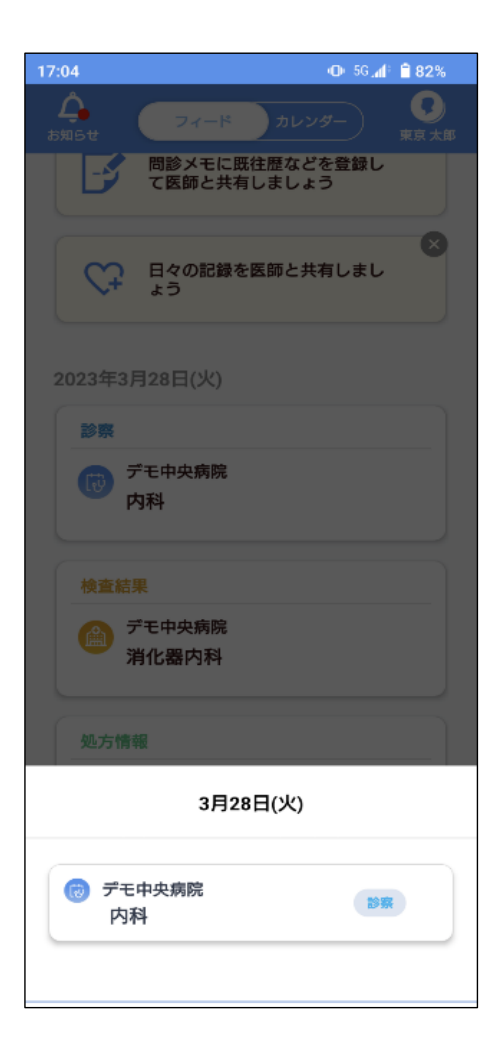

#### 1.6) カレンダー画面から診察情報を閲覧する場合

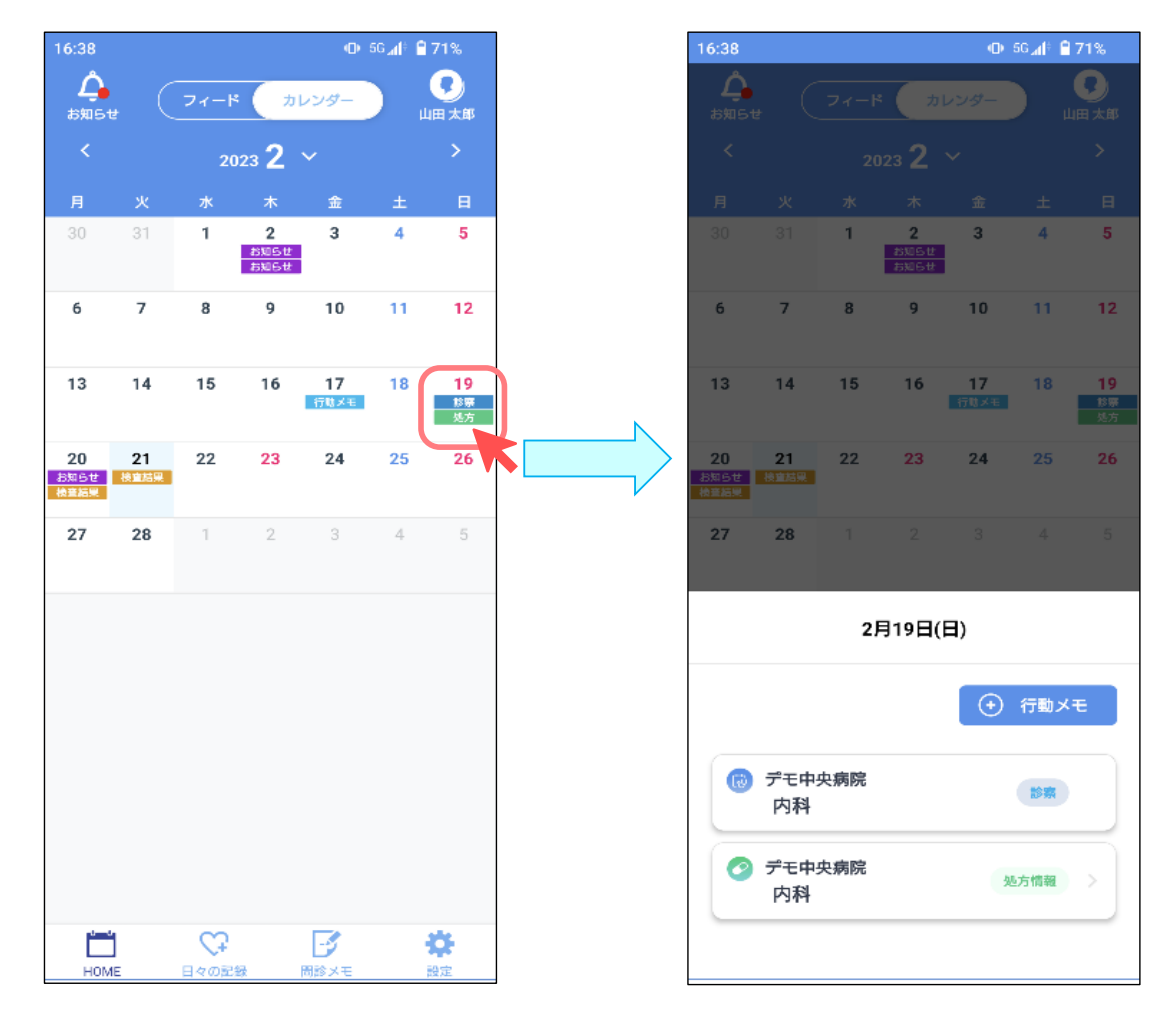

# 1.7) フィード画面から健診結果を閲覧する場合

| 9:56 🔉 46+ . <b>i</b> t 🗎 90%                     |
|---------------------------------------------------|
| <b>今</b><br>お知らせ フィード カレンダー<br>山田 太郎              |
|                                                   |
| ベルスコネクトと連携すること<br>で日々の記録を自動登録できま<br>す             |
| ● 日々の記録を医師と共有しましょう                                |
| 2024年4月17日(水)                                     |
| 健診結果                                              |
| デモ内科クリニック<br>デモ健診センター<br>一般健診・定期健診                |
|                                                   |
| 2024年4月16日(火)                                     |
| 施設からのお知らせ:回答をお願いします                               |
| 【☆デモ中央病院からのお知らせ☆】<br>(通常) 質問があります。ご回答お願<br>い致します。 |
| 絞り込み                                              |
| 施設からのお知らせ:回答をお願いします 剛                             |
| 日々の記録         国診メモ         設定                     |

| 9:56    | 🕱 46+ <b>"nf: 🗎 90%</b>                |
|---------|----------------------------------------|
| く 健診結果  |                                        |
|         | データ比較                                  |
| 項目      | 検査値                                    |
| 受診年月日   | 2024年4月17日(水)<br>デモ内科クリニック<br>デモ健診センター |
|         | 一般健診・定期健診<br><u>健診結果PDF</u>            |
| ✔ 総合判定  | G 2:要精密検査                              |
| → 身体計測  | A 3:生活注意                               |
| ∽ 血圧    | A 3:生活注意                               |
| → 脂質代謝  | B1:要経過観察                               |
| ✓ 糖代謝   | B1:要経過観察                               |
| → 肝機能   | G 2:要精密検査                              |
| ✔ 血液一般  | A1:異常なし                                |
| ✓ 腎機能   | A1:異常なし                                |
| ✓ 尿酸    | B1:要経過観察                               |
| → 尿検査一般 | -                                      |
| ✓ 心電図   | A1:異常なし                                |
| ✓ 胸部X線等 | A1:異常なし                                |
| ✓ 視力    | A1:異常なし                                |

#### 1.8) カレンダー画面から健診結果を閲覧する場合

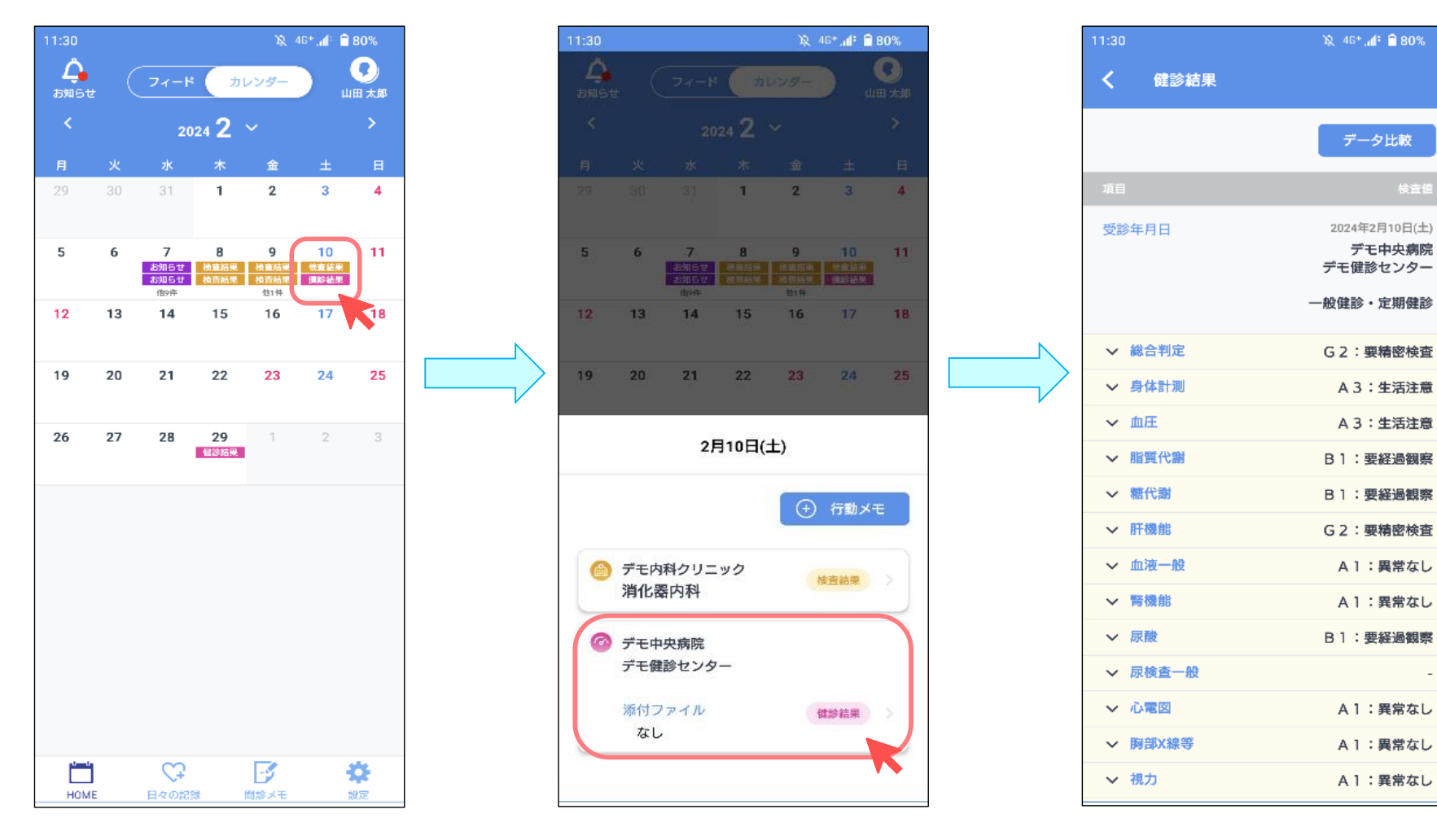

-

# <過去の健診結果と比較する場合>

| 11:37   | 🔌 46+ 📶 🕯 🖥 79%                        |
|---------|----------------------------------------|
| く 健診結果  |                                        |
| 項目      | データ比較                                  |
| 受診年月日   | 2024年4月17日(水)<br>デモ内科クリニック<br>デモ健診センター |
|         | 一般健診・定期健診<br><u>健診結果PDF</u>            |
| ✔ 総合判定  | G2:要精密検査                               |
| ▶ 身体計測  | A 3:生活注意                               |
| ✓ 血圧    | A 3:生活注意                               |
| ✓ 脂質代謝  | B1:要経過観察                               |
| ✔ 糖代謝   | B1:要経過観察                               |
| ✔ 肝機能   | G 2:要精密検查                              |
| ◇ 血液一般  | A1:異常なし                                |
| ✓ 腎機能   | A1:異常なし                                |
| ✔ 尿酸    | B1:要経過観察                               |
| ✔ 尿検查一般 | -                                      |
| ∨ 心電図   | A 1: 異常なし                              |
| ✓ 胸部X線等 | A1:異常なし                                |
| ✓ 視力    | A1:異常なし                                |

| 11:38            | 🔌 4G+ 📶 🗎 <b>79</b> %                  |
|------------------|----------------------------------------|
|                  |                                        |
|                  | データ比較                                  |
|                  | 検查値                                    |
|                  | 2024年4月17日(水)<br>デモ内科クリニック<br>デモ健診センター |
|                  | 一般健診・定期健診<br><u>健診結果PDF</u>            |
| ✔ 総合判定           | G 2:要精密検查                              |
| ✔ 身体計測           | A 3:生活注意                               |
| ✔ 血圧             | A 3:生活注意                               |
| → 脂質代謝           | B1:要経過観察                               |
| × データ            | 比較比較                                   |
| 基準とする健診データを選択    | してください                                 |
| 2024年4月17日 デモ健診セ | v9- V                                  |
| 比較する対象を選択してくだ    | さい                                     |
| 2024年2月10日 デモ健診セ | v9- V                                  |
|                  |                                        |

| 11:38  |       |                                                                               | 🖄 4G+ 📶 🗎 79%                                        |
|--------|-------|-------------------------------------------------------------------------------|------------------------------------------------------|
| <      | 健診結   | 果                                                                             |                                                      |
|        |       |                                                                               | データ比較                                                |
| 項目     |       |                                                                               |                                                      |
| 受<br>一 | 》年月日  | 2024年4月17日(水)<br>デモ内科クリニッ<br>ク<br>デモ健診センター<br>一般健診・定期健<br>診<br><u>健診結果PDF</u> | 2024年2月10日(土)<br>デモ中央病院<br>デモ健診センター<br>一般健診・定期健<br>診 |
| ~      | 総合判定  | G 2:要精密検査                                                                     | G 2:要精密検查                                            |
| ~      | 身体計測  | A 3:生活注意                                                                      | A 3:生活注意                                             |
| ~      | 血圧    | A 3:生活注意                                                                      | A 3:生活注意                                             |
| ~      | 脂質代謝  | B1:要経過観察                                                                      | B1:要経過観察                                             |
| ~      | 糖代謝   | B1:要経過観察                                                                      | B1:要経過観察                                             |
| ~      | 肝機能   | G 2:要精密検査                                                                     | G2:要精密検査                                             |
| ~      | 血液一般  | A1:異常なし                                                                       | A1:異常なし                                              |
| ~      | 腎機能   | A1:異常なし                                                                       | A1:異常なし                                              |
| ~      | 尿酸    | B]:要経過観察                                                                      | B1:要経過観察                                             |
| ~      | 尿検査一般 | -                                                                             |                                                      |
| ~      | 心電図   | A1:異常なし                                                                       | A1:異常なし                                              |
| ~      | 胸部X線等 | A1:異常なし                                                                       | A1:異常なし                                              |
| <br>   |       |                                                                               |                                                      |

1.9) フィード画面からマイナポータルの薬剤情報を閲覧する場合

| docomo 🗢    | 16:26       | 70% 💶 🖓               |
|-------------|-------------|-----------------------|
| C           | フィード カレンダー  | ) <b>(</b> )<br>古本 新也 |
|             | の記録を医師と共有しま | دل:<br>ال             |
| 2023年7月1日   | (土)         |                       |
| 薬剤情報        |             | - AR                  |
| 金尚宵<br>薬剤情報 | 腸科外科医院十一二:  | <u>=</u> 四五<br>-      |
| 🧭 病院名       |             |                       |
|             |             | • •                   |
|             |             | Y<br>成り込み<br>(8)      |

| 📶 docomo 奈                                                                               | 16:26                | 70% 💷            |
|------------------------------------------------------------------------------------------|----------------------|------------------|
| <                                                                                        | 薬剤情報                 |                  |
| 医療機関名                                                                                    |                      | 病院名              |
| 保険医氏名                                                                                    |                      | 医師氏名             |
| 調剤日                                                                                      |                      | 2023年7月1日        |
| 入院外来区分                                                                                   |                      | 入院               |
|                                                                                          |                      |                  |
| 1.タケキャブ錠10mg           内服           1日1回朝食後服用           医薬品コード:6224044(<br>薬価基準収載医薬品コード) | 01<br>: 2329030F1020 | 1回用量12錠<br>使用量7錠 |
|                                                                                          |                      |                  |
|                                                                                          |                      |                  |
|                                                                                          |                      |                  |
|                                                                                          |                      |                  |

1.10) カレンダー画面からマイナポータルの薬剤情報を閲覧する場合

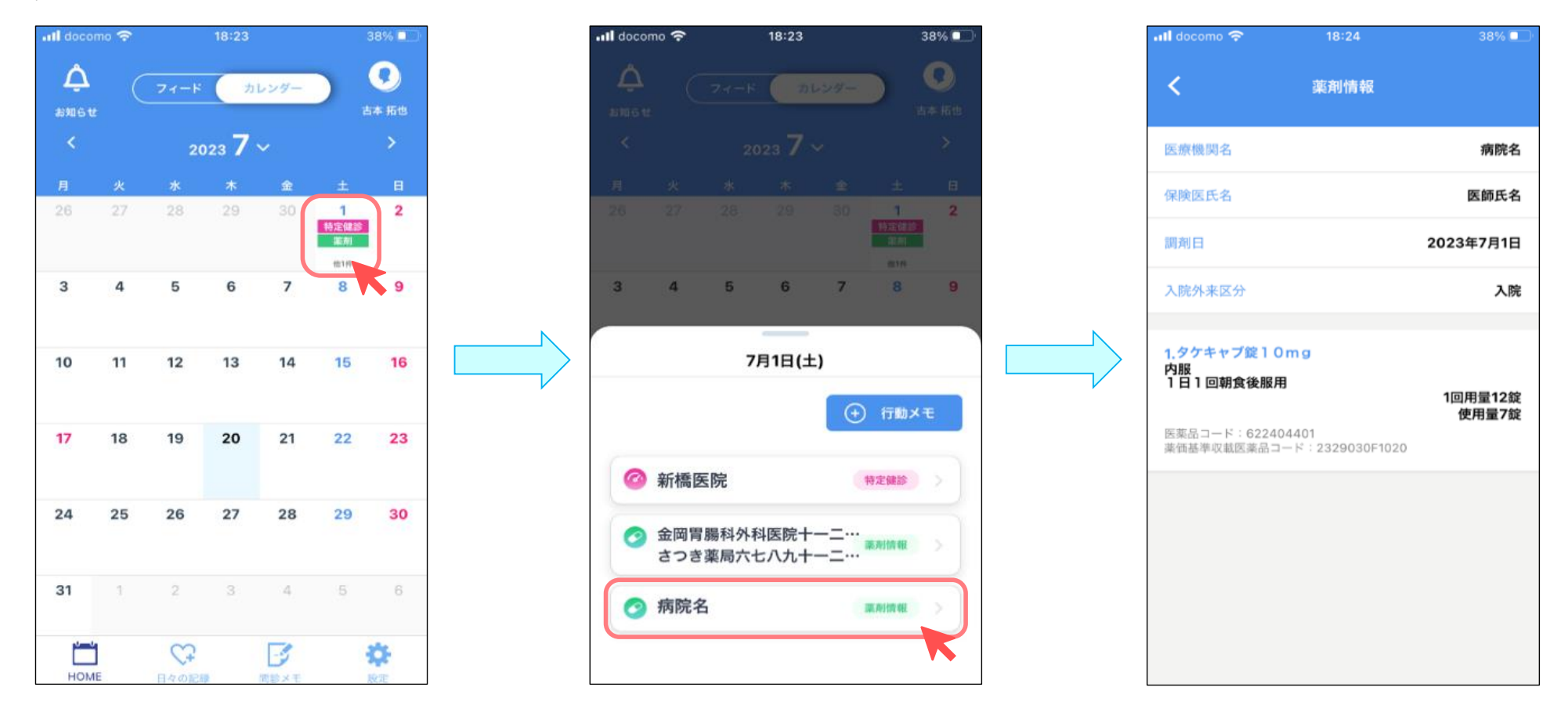

1.11) フィード画面からマイナポータルの特定健診情報を閲覧する場合

| III docomo 4G 14:23                                                              | 69% 💷                |
|----------------------------------------------------------------------------------|----------------------|
| な<br>お知らせ<br>ジンジン<br>ジンジン<br>ジェード カレン<br>フィード カレン<br>ジャード<br>ショレン<br>ション<br>ジャード | /ダー <b>③</b><br>前木二郎 |
| <b>薬剤情報</b> ② 空白まじり薬局                                                            | \$                   |
| 薬剤情報                                                                             |                      |
| 🥏 空白まじり薬局                                                                        |                      |
| 2020年12月23日(水)                                                                   |                      |
| 特定健診情報                                                                           | ***                  |
| 一般財団法人 日本健                                                                       | 東開発財、政力込み            |
|                                                                                  | ¢ 🔅                  |
| HOME 日々の記録 間診:                                                                   | Xモ 設定                |

| •II docomo 4G | 14:24                                 | 69% 🗔                                             |
|---------------|---------------------------------------|---------------------------------------------------|
| <             | 特定健診情報                                |                                                   |
| 項目            |                                       |                                                   |
| 基本情報          | 2020年<br>一般財団<br>康開発開<br>上記いす<br>診(検討 | E12月23日(冰)<br>間法人 日本健<br>1団 東京・八<br>ずれでもない健<br>§) |
| ✔ 総合判定        |                                       | 5項目                                               |
| ▶ 身体計測        |                                       | 7項目                                               |
| ✓ 血圧          |                                       | 6項目                                               |
| ✓ 脂質代謝        |                                       | 11項目                                              |
| ✔ 糖代謝         |                                       | 13項目                                              |
| ✔ 肝機能         |                                       | 6項目                                               |
| ✔ 血液一般        |                                       | 4項目                                               |
| ∨ 腎機能         |                                       | 5項目                                               |
| ✔ 尿検査一般       |                                       | 4項目                                               |
| ✔ 心電図         |                                       | 4項目                                               |

1.12) カレンダー画面からマイナポータルの特定健診情報を閲覧する場合

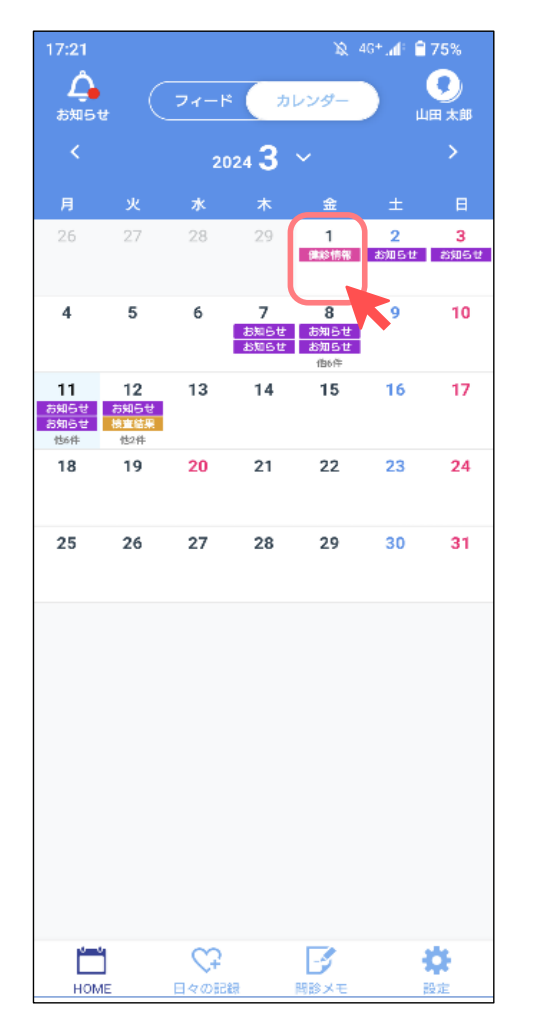

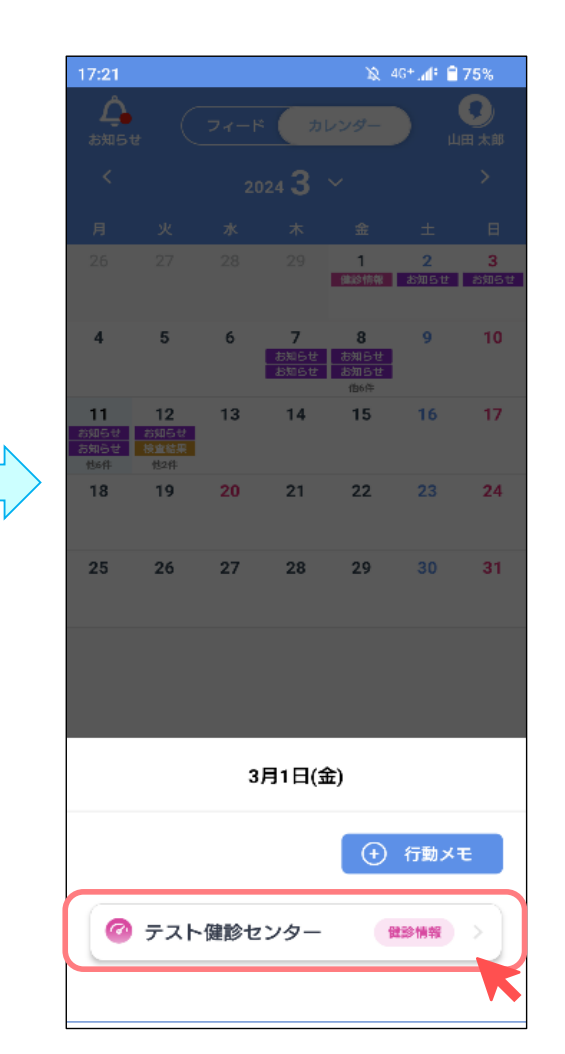

|                         | 17:21    | 🕱 4G+. <b>.1</b> 1 🗎 <b>75%</b>                  |
|-------------------------|----------|--------------------------------------------------|
|                         | く 健診情報   |                                                  |
|                         | 項目       |                                                  |
|                         | 基本情報     | 2024年3月1日(金)<br>テスト健診センター<br>上記いずれでもない<br>健診(検診) |
|                         | ▶ 総合判定   | 5項目                                              |
|                         | ▶ 身体計測   | 7項目                                              |
|                         | → 血圧     | 6項目                                              |
| $\overline{\mathbf{v}}$ | → 脂質代謝   | 11項目                                             |
|                         | → 糖代謝    | 13項目                                             |
|                         | ✔ 肝機能    | 6項目                                              |
|                         | ▶ 血液一般   | 4項目                                              |
|                         | ▶ 腎機能    | 5項目                                              |
|                         | ◇ 尿検査一般  | 4項目                                              |
|                         | ▶ 心電図    | 4項目                                              |
|                         | ▶ 眼底     | 9項目                                              |
|                         | ▶ 問診     | 37項目                                             |
|                         | ▶ 問診(後期) | 15項目                                             |
|                         |          |                                                  |

1.13) 問診メモからマイナポータルの予防接種、妊産婦・乳幼児健診情報を閲覧する場合

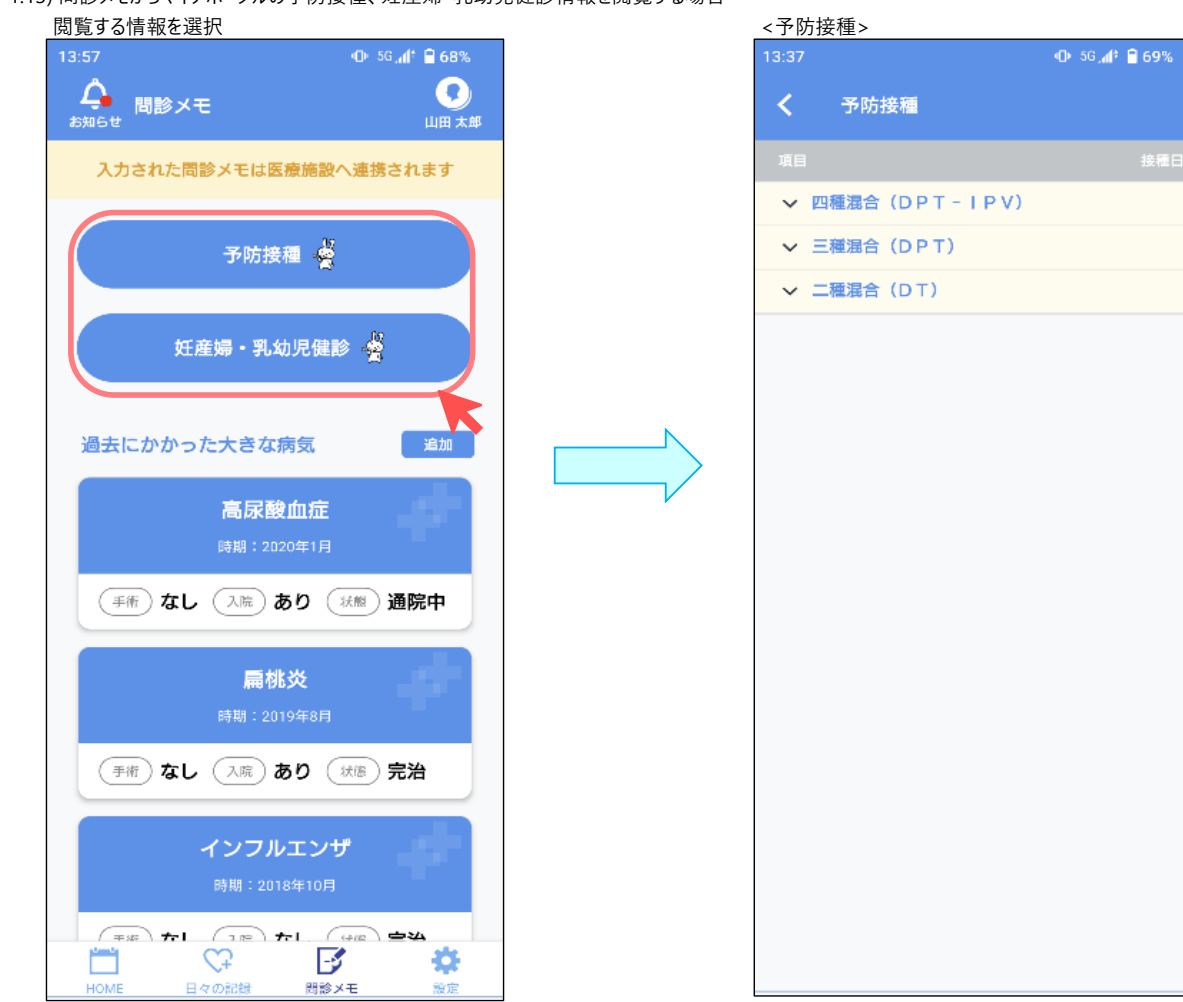

13:37 🕕 56 🐗 🗎 69% く 妊産婦・乳幼児健診情報 出生時の情報 健診受診履歴 3から4か月児健診情報 1歳6か月児健診情報

<妊産婦·乳幼児健診>

<表示内容についてフィルターをかける場合>

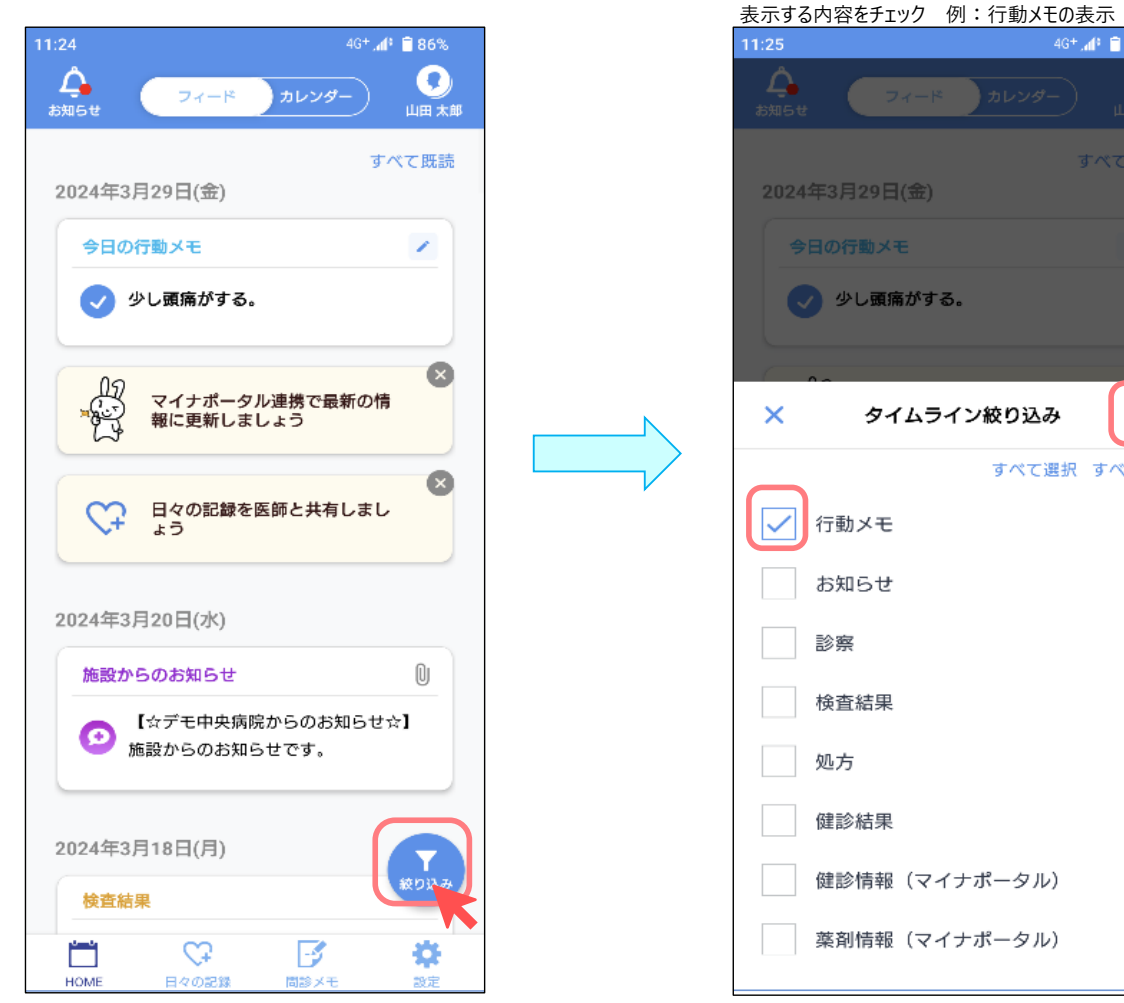

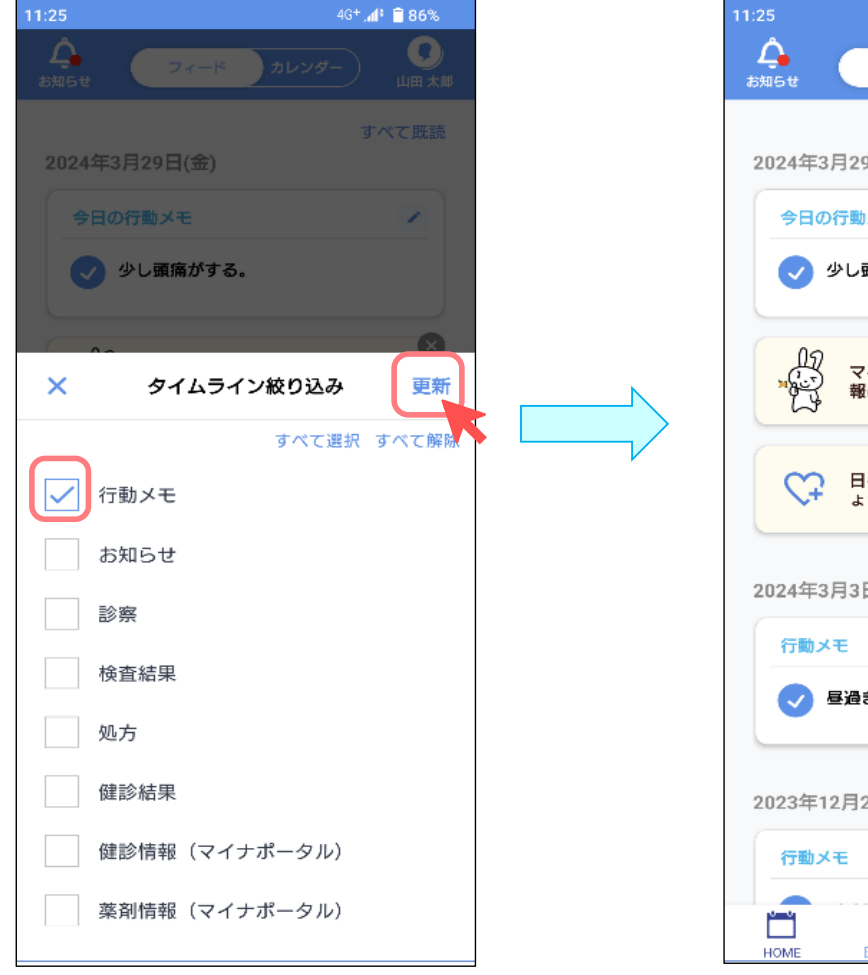

4G+ 📶 📋 86% Ω フィード 山田太郎 すべて既読 2024年3月29日(金) 1 今日の行動メモ 💎 少し頭痛がする。 × マイナポータル連携で最新の情 報に更新しましょう X 日々の記録を医師と共有しましょう ょう 2024年3月3日(日) 1 🥏 昼過ぎに、少し散歩した。 2023年12月25日(月) 絞り込み
(1) . . ... Ç -¢ 日々の記録 問診メモ 設定